×

×

Documentation 🗵 Modules 💌 Service Level Management 💌

## **SLM Interface**

This article has been generated from the online version of the documentation and might be out of date. Please, make sure to always refer to the online version of the documentation for the up-to-date information.

Auto-generated at August 30, 2025

The following describes graphical user interface and operations that are interconnected with the Service Level Management (SLM) functionality on the CloudBlue Connect platform.

## **Account Settings**

All SLM settings are available within the corresponding tab of the Account module. Select required object type from the list and click the **Edit** button to change SLM settings for this object:

| Clo             | udBlue.        | 는 Settings 🗸 |                           |             |          | 6     | HELP  | ۵ | Mighty Mick's LLC<br>Distributor • Michael Goldmill |
|-----------------|----------------|--------------|---------------------------|-------------|----------|-------|-------|---|-----------------------------------------------------|
| Ê               | General        | Śerv         | ice Level Managem         | ent @       |          |       |       |   |                                                     |
| **              | Users          | 100          |                           |             |          |       |       |   |                                                     |
|                 | Groups         | S            | ubscription Requests      |             |          | Г (   | EDIT  |   |                                                     |
| E               | Contacts       | SL           | A-746-202-961 • Disabl    | ed          |          |       |       |   |                                                     |
| Θ               | Links          | Re           | evoking G Y Red           |             |          |       |       |   |                                                     |
|                 | Contracts      | Pe           | ending G Y Red            | eject       | Ded Zeee |       |       |   |                                                     |
|                 | Helpdesk       | Dr           | aft G Y Red               | Tellow Zone | Red Zone |       |       |   |                                                     |
| S <sup>e:</sup> | DevOps         | Da           | ys 0 2 4                  | 6 8         | 10 12    | 14 16 | 18 20 |   |                                                     |
| $\geq$          | Email          |              |                           |             |          |       |       |   |                                                     |
| æ               | Branding       | Т            | ier Config Requests       |             |          |       | EDIT  | : |                                                     |
| ***             | Reports        | SL           | .A-867-939-357 ・ ● Active |             |          |       |       |   |                                                     |
| 6               | Single Sign On | Pe           | ending G., Y., Red        | Yellow Zone | Red Zone |       |       |   |                                                     |
| [°              | Service Levels | Dr           | aft G Y Red               |             |          |       |       |   |                                                     |
| 0               | Audit Trail    | Da           | ys 0 2 4                  | 6 8         | 10 12    | 14 16 | 18 20 |   |                                                     |
|                 |                |              |                           |             |          |       |       |   |                                                     |

| Clou | udBlue         | 금는 Settin |                   |                                                     | HELP       |         |        | Mighty Mick's LLC<br>Distributor • Michael Goldmill |
|------|----------------|-----------|-------------------|-----------------------------------------------------|------------|---------|--------|-----------------------------------------------------|
| Ê    | General        | Î,        | Edit Subscription | Requests SLA-746-202-961                            |            |         |        |                                                     |
| *    | Users          |           | Revoking          | Green zone                                          |            |         |        |                                                     |
|      | Contacts       |           | Pending           | Transition to yellow zone * 1                       | Days in Re | evoking | status |                                                     |
| Ð    | Links          |           | Inquiring         | Email Notification                                  | anged      |         |        |                                                     |
|      | Contracts      |           | Draft             | NACC-661-701-130                                    | inged      |         |        |                                                     |
|      | Helpdesk       |           |                   |                                                     |            |         |        |                                                     |
| Se:  | DevOps         |           |                   | Yellow zone → Red zone                              |            |         |        |                                                     |
|      | Email          |           |                   | Transition to red zone * 2                          | Days in Re | evoking | status |                                                     |
| •    | Branding       |           |                   |                                                     |            |         |        |                                                     |
| ***  | Reports        |           |                   | Email Notification<br>Subscription Request Zone Cha | anged      |         |        |                                                     |
| 6    | Single Sign On |           |                   | NALC-001-701-130                                    |            |         |        |                                                     |
| 6    | Service Levels |           |                   |                                                     |            |         |        |                                                     |
| 0    | Audit Trail    |           |                   |                                                     | CANC       | EL      | SAVE   |                                                     |

×

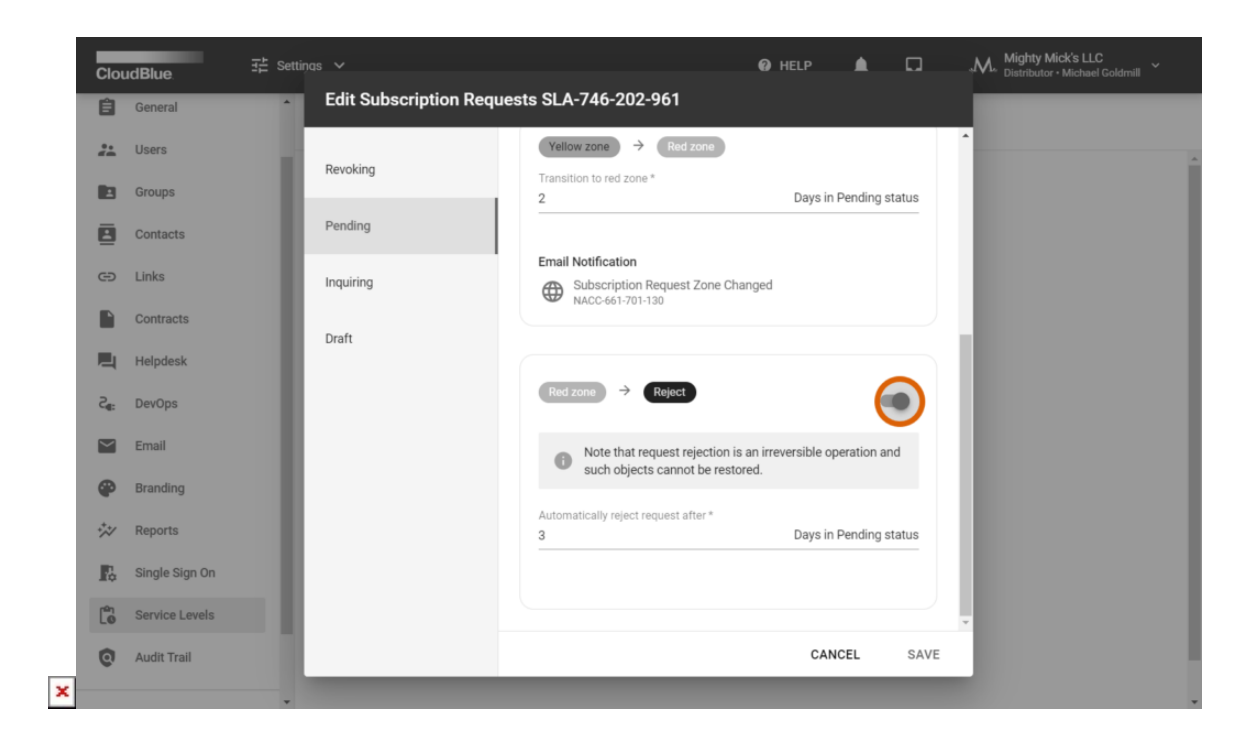

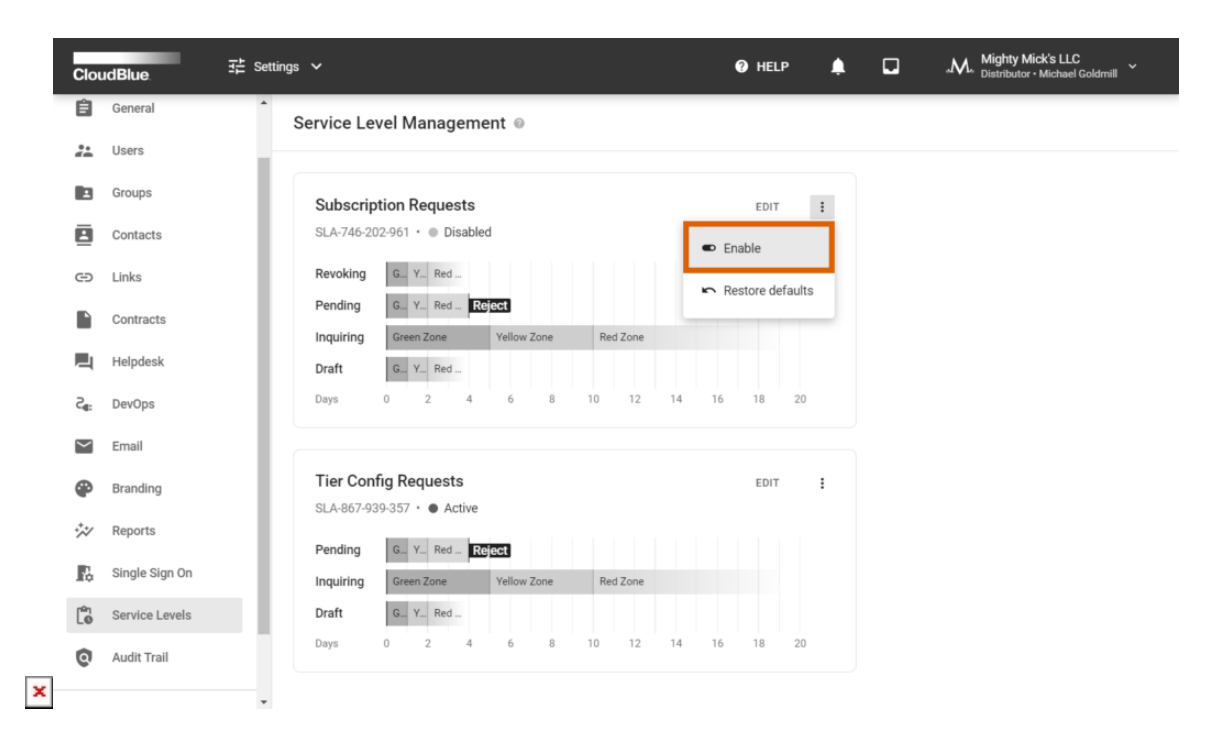

By using this wizard, the system allows adjusting Service Level Objective (SLO) zones transitions and enabling/disabling automatic pending request rejection. Once your configuration is finalized, make sure to enable the SLM functionality for your object by clicking the **Enable** button. Refer to the Settings module documentation for more details.

## **Service Level Indicators**

Once the SLM functionality for your selected object is successfully enabled, the Connect platform displays Service Level Indicators (SLI) for your newly generated objects within the corresponding column of the object data grid. Namely, the provided indicators specify the number of days since the object creation and the associated SLO zone for all object with applicable statuses.

The following showcases the SLI column within the *subscription requests* data grid:

| CloudBlue                                                                                                    | Home 🗸                     |                                    |                            |                           | 🕜 HELP 🚺                                        | Acronis        | VA-1234-5678 💙 |  |
|----------------------------------------------------------------------------------------------------|----------------------------|------------------------------------|----------------------------|---------------------------|-------------------------------------------------|----------------|----------------|--|
| Subscriptions directory fulfillment billing                                                                  |                            |                                    |                            |                           |                                                 |                |                |  |
| Default → 🏚 - C REFRESH = FILTER 1/2 1 SORT APPLIED IIII COLUMNS Q SEARCH Rows per page 10 - 1-10 of 128 < > |                            |                                    |                            |                           |                                                 |                |                |  |
| REQUEST ¥                                                                                                    | CREATED ↓ SLI ▼            | PRODUCT -                          | MARKETPLACE -              | HUB 👻                     | CUSTOMER -                                      | ASSIGNEE -     | STATUS -       |  |
| PR-9752-1277-3018 Test<br>Purchase                                                                           | 22/03/2021<br>18:13        | Dropbox Busin<br>PRD-594-246-497   | France<br>MP-63989         | ACME Hub<br>HB-0000-0000  | Blackadder<br>TA-1696-7462 • 1000069            | John Doe       | Pending        |  |
| CE PR-7392-2029-2012 Test<br>Change                                                                          | 22/03/2021<br>02:49 3 Day  | * Zapier<br>PRD-311-820-866        | Germany<br>MP-19560        | ACME Hub<br>HB-0000-0000  | DELL<br>TA-3323-9932 • 1000036                  | Mary Applegate | Approved       |  |
| II PR-2029-2910-0012<br>Suspend                                                                              | 21/03/2021<br>18:43        | Microsoft Offic<br>PRD-128-538-281 | Italy<br>MP-51453          | HUB 1<br>HB-1234-1234     | <u>Nindo</u><br>TA-7025-5603 • 1000022          | -              | Draft          |  |
| Adjustment                                                                                                   | 21/03/2021<br>14:49 2 Day  | A Acronis Cyber<br>PRD-818-735-192 | MP-49088                   | ACME Hub<br>HB-0000-0000  | Tommorow Corp.<br>TA-7314-8822 • 1000076        | John Doe       | Pending        |  |
| II PR-8738-0193-9570<br>Suspend                                                                              | 21/03/2021<br>12:21        | E 2020 Apple Ma<br>PRD-209-451-849 | United States<br>MP-73107  | New hub 2<br>HB-1234-1234 | <u>L'Ève future</u><br>TA-6609-6491 • 1000058   | к              | Approved       |  |
| C PR-4982-4883-0031<br>Billing                                                                               | 21/03/2021<br>05:14 4 Day  | Woo Commerce<br>PRD-229-963-984    | United Kingdom             | New hub 2<br>HB-1234-1234 | <u>Yesterday LLC.</u><br>TA-9119-3622 • 1000071 | -              | Inquiring      |  |
| PR-4528-8112-1123 Test<br>Purchase                                                                           | 20/03/2021<br>22:46 23 Da  | PRD-854-683-947                    | Russian Federa<br>MP-67734 | ACME Hub<br>HB-0000-0000  | <u>MediaMt</u><br>TA-3674-5346 • 1000094        | -              | Rejected       |  |
| PR-5623-4902-0987<br>Resume                                                                                  | <b>19/03/2021</b><br>18:03 | Wordpress<br>PRD-119-622-679       | Canada<br>MP-37251         | My hub<br>HB-1234-1234    | Lorel<br>TA-9287-2771 • 1000042                 | Mary Applegate | Pending        |  |
| X PR-8590-0090-4346 Preview Cancel                                                                           | 19/03/2021<br>04:18        | Symantec<br>PRD-203-803-521        | Spain<br>MP-97531          | ACME Hub<br>HB-0000-0000  | Pentangle<br>TA-5389-4148 • 1000063             | -              | Pending        |  |
| CE PR-3728-8990-3473 Test<br>Change                                                                          | 19/03/2021<br>01:30 2 Day  | X Joomla!<br>PRD-495-147-439       | Kazakhstan<br>MP-79246     | ACME Hub<br>HB-0000-0000  | IMB<br>TA-2705-3766 • 1000085                   | -              | Pending        |  |
|                                                                                                    |                            |                                    |                            |                           | Rows per p                                      | age 10 • 1-1   | 0 of 128 < >   |  |

Therefore, the system allows visualizing SLI for each object and consequently ensures that all objects are processed in a timely manner. The system also allows clicking on the column header to filter or reorder generated objects based on your selected SLI parameters.

## **SLI in Object Details**

The system displays **Service Level Indicator** data for each object that is associated with Service Level Management. Access the details screen of such an object to view its SLI information. For example, the system displays the SLI indicator within the fulfillment request details:

×

| CloudBlue.                                                                                              | ne 🗸 🔮                                                                                                    | HELP                          |         | ndor • John Doe |
|----------------------------------------------------------------------------------------------------|----------------------------------------------------------------------------------------------------|-------------------------------|---------|-----------------|
| ← Subscription Request Details<br>PR-12345-12345-123                                                    | ●<br>345                                                                                                    | SCHE                          | DULE    | NQUIRE          |
| Status         ● Pending           Type         C≅ Change           Subscription         AS-1234-1234 ■ | Product     Image: Company of the second second secon |                               |         |                 |
| PARAMETERS RESERVATION                                                                                  | PAY AS YOU GO DETAILS TIERS REQUESTS CHAIN CONFIGURATION                                                                                                    |                               |         |                 |
| NAME                                                                                                    | MPN                                                                                                    | QUANTITY                      | UNIT    | DELTA           |
| Subscription<br>PRD-152-490-264-1814                                                                    | 0aa83289-d58f-4b36-b9c1-b0401229093d                                                                                                    | 97 → <b>100</b>               | Gb      | +3              |
| Devices<br>PRD-541-765-546-9114                                                                         | PS01                                                                                                    | 37 → <b>32</b>                | Devices | -5              |
| Licence<br>PRD-922-151-309-5435                                                                         | D22283F7-DE1F-4259-A487-552C984BE003                                                                                                    | $0 \rightarrow \textbf{4096}$ | Gb      | +4096           |

×

Service level indicators help Connect users understand the current state of selected objects, estimate when transitions to the next zone will happen, process necessary objects faster, and perform other operations that can drastically improve their service level.